One of the most powerful features of the MF Digital SA Standalone product line is the **Command Module Center Client Software.** Simple to use; easy to install; license free with unlimited expandability. Using a small executable file, which requires no installation, the Command Module allows full control of any MF Digital standalone SA duplicator from any PC on a windows based network.

Here is an overview: When you double-click on the **Client.exe** the screen below appears:

| Dia Cara Sara                                                    | Properties Disc capacity                                    | 000                                                          | P<br>About                        |  |
|------------------------------------------------------------------|-------------------------------------------------------------|--------------------------------------------------------------|-----------------------------------|--|
| My Documents<br>My Documents<br>My Computer<br>My Netwook Places | Name Son<br>My Documenta<br>My Computer<br>My Network PL    | Type<br>System Folder<br>System Folder<br>System Folder      | Modified<br>4/22/2004 8:39        |  |
| MF Digkal MF Digkal MF Digkal My Documents                       | ef Recycle Bin<br>Finamet Explorer<br>MF Digital<br>PRN Res | System Folder<br>System Folder<br>File Folder<br>File Polder | 5/19/2004 10:0<br>2/9/2004 9:45:4 |  |
|                                                                  |                                                             |                                                              |                                   |  |
|                                                                  |                                                             |                                                              |                                   |  |

From here you can connect to any or all of the standalone SA on your network by clicking the **connect** button at the bottom right of the screen as seen above. When prompted (below) type the name designated to the MF Digital unit and click OK to connect.

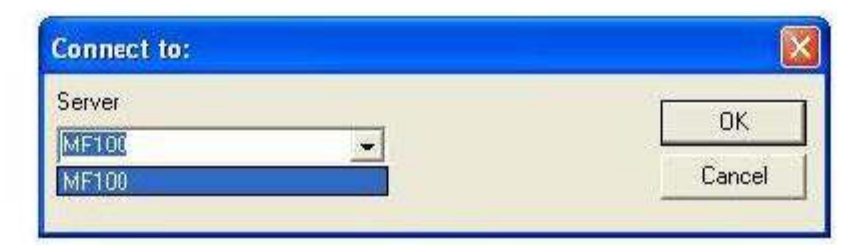

After you have connected to the duplicator you will see the **new tab** on the client software. If you have multiple MF Digital units on the network connecting all of them takes just a single click of the mouse.

| aleng<br>(cell)                                                                                                  | I Begue text | Stated                      | Statut                                                                      | Tread  | I fined | Inat |         |
|----------------------------------------------------------------------------------------------------|--------------|-----------------------------|-----------------------------------------------------------------------------|--------|---------|------|---------|
|                                                                                                    | s            | ari newijab<br>Job 10       |                                                                             | 8      |         | ſ    | Station |
|                                                                                                    |              | Yotal<br>Yotal<br>Invige Ne | Copy T Verty T 1                                                            | naga j |         |      | Abut    |
| ti della della della della della della della della della della della della della della della della della della d |              | Label the                   | - Look                                                                      | -      |         |      |         |
| all0                                                                                                    | Stand        | Available resp<br>ref111    | Add mochaine<br>Add mochaine<br>Add all<br>Bemovie machine<br>Illiesowa all | 1009   | Good    | Rad  |         |
|                                                                                                    |              |                             | OK Carcel                                                                   |        |         | 1    | Clear   |
|                                                                                                    |              |                             |                                                                             |        |         |      |         |

| Volume                                                                                 |
|----------------------------------------------------------------------------------------|
|                                                                                        |
| 0 9660 (CD format for DDS)<br>illet (CD format for Windows)<br>DF (DVD format)<br>file |
| (                                                                                      |

The Command Module Client Software also provides the user with some powerful features for create disc images, both for audio and data.

For example, in the **Image Tab**, the user can implement disc properties to the CD or DVD such as Volume title, bootable disc file, ISO 9660, Joilet or UDF (DVD only) formats.

As seen in the dialogue box, the user can add Or remove duplicators under the Command Module interface. This dialogue box also gives The user parameters for the job such as quantity, Copy, verify, print, browse image file and label file.

Here is another example, but in the **Audio Tab**, for the user to edit an audio track.

Our editing features include the ability to clip frames, control pre-gap length, insert subindex points, insert a copy prohibit flag and enter ISRC information.

| u dio elip C:Wocuments | wand SettingsVGreg. | and MelissaWhy Docur | mentsWiy Music Wa | izaia/Various 👔                    |
|------------------------|---------------------|----------------------|-------------------|------------------------------------|
|                        |                     |                      |                   | Play selection                     |
| MININTA TO THE         |                     |                      |                   | Set IN point                       |
| 0000-0                 |                     | Play Stop            | < >               | Set OUT point                      |
| 11)                    |                     | <u> </u>             | ·                 | Spit back                          |
|                        |                     |                      |                   | A-dd subindex                      |
| In point               | Out point           | Silence              | Pregap length     | Remove subindex                    |
|                        | 66                  |                      |                   | Subindexies                        |
| ľ                      | ing:                | Г" Сору реб          | ны                | 10× 00 00:01 08<br>10× 01 00:00:00 |
|                        |                     |                      |                   | OK                                 |
|                        |                     |                      |                   |                                    |

Another important user interface of the client software is the **Status Tab** of the software. This allows any user to view which jobs are in progress and which jobs are completed.

| ureing<br>JohitD | Requested | Stated  | Statum | Total | l Good | Bat |                          |
|------------------|-----------|---------|--------|-------|--------|-----|--------------------------|
|                  |           |         |        |       |        |     | Stat new ji<br>Abort job |
|                  |           |         |        |       |        |     |                          |
| ahed<br>oblD     | Stated    | Frithad | Status | Total | Good   | 8.d |                          |
|                  |           |         |        |       |        |     | Ocor 8                   |
|                  |           |         |        |       |        |     |                          |

Here is an overview of how to configure the MF Digital SA duplicator so it can be viewed and found on the network.

First, the user will access the network settings of the duplicator through **Option #7** on the LCD touch-pad.

Next, the user will enter the name of the duplicator so it may be found on the network. In this example we used **MF100**.

Here, we disable the DHCP setting so a specific IP address and subnet can be entered.

| CHANGE NET SETTING?                    | 7 8 9<br>5 6            |
|----------------------------------------|-------------------------|
| COMPARE STOP START COPY                |                         |
| CURRENT NAME:                          | 7 8 9<br>4 5 6<br>1 2 3 |
|                                        |                         |
| DHCP ENABLED?<br>[STOP]=N0 [START]=YES | 789<br>456              |

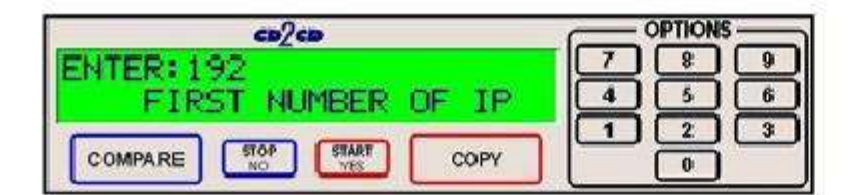

co/co OPTIONS 7 Ř 9 **ENTER: 168** 4 16 SECOND NUMBER 0F IP 5 2 3 1 STOP START COMPARE COPY 0

OPTIONS co2co 8 9 7 ENTER: 0 IP 4 5 16 0F THIRD NUMBER 3 1 2 COMPARE COPY 0

|   | OPTION            | s                      |
|---|-------------------|------------------------|
| 7 |                   | 9                      |
| 4 | 5                 | 6                      |
|   | 2                 |                        |
|   | $\overline{\Box}$ |                        |
|   | ~<br>4<br>1       | 7 3<br>4 5<br>1 2<br>0 |

The standalone duplicator now prompts the user to enter the IP address for the unit.

COPY

0

STOP

COMPARE

START

YES

The system will ask for each set of numbers of the IP address. Using the touch-pad, each number can be entered.

As you can see in this example the IP address is 192.168.0.20

Finally, the subnet is entered the same as the IP address, above. Here is a screen shot of the first prompt.

|   | OPTIONS |      |  |
|---|---------|------|--|
| 7 | 8       | 9    |  |
| 4 | 5       | 6    |  |
| 1 | 2       | 3    |  |
|   |         |      |  |
|   | 4       | 4512 |  |

Without showing the rest of the screens, our subnet for this example is 255.255.255.0

In summary, MF Digital believes the feature rich software of our Command Module Center provides the user with unprecedented capabilities. With unlimited expandability of the Command Module it is simple to configure a 2 or even a 20-tower and/or autoloader production station!

If you need further information please contact your local dealer or MF Digital directly.

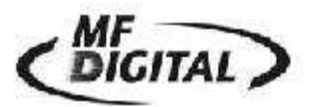

001 631 249 - 9393 121 Carolyn Blvd. E. Farmingdale, NY 11735 USA www.mfdigital.com